http://www.adobetutorialz.com/articles/3020/1/Christmas-tree

## Kerstboom maken

In deze les leer je een abstracte Kerstboom tekenen.

1) Nieuw bestand maken: (Bestand >Nieuw) ; 1280 x1024 px ; 72 dpi. Vul achtergrond met kleur # 4D0100

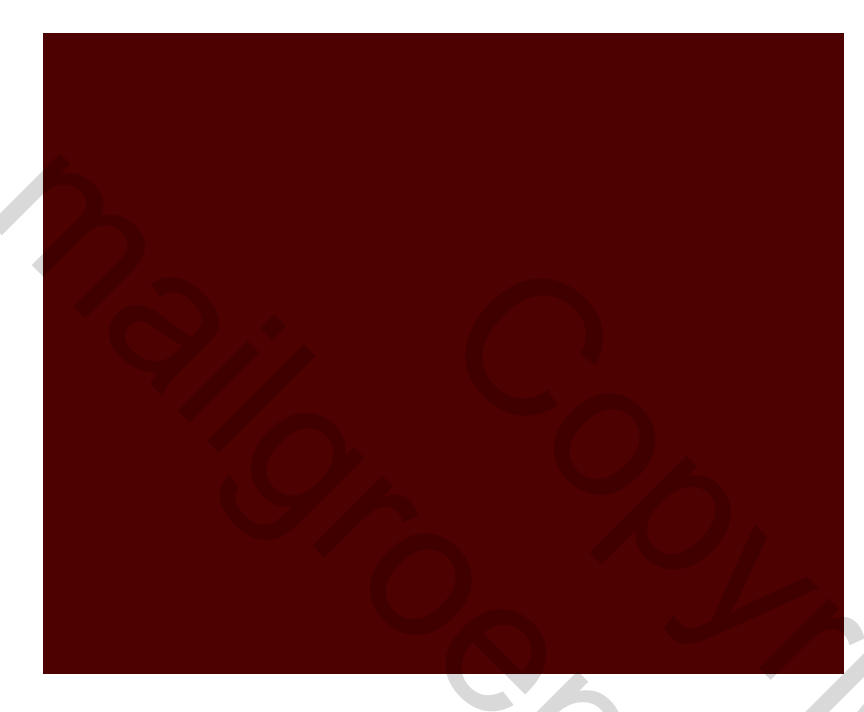

2) Nieuwe laag, Penseelgereedschap (B), dekking in optiebalk op 50%, zwarte kleur, maak onderste deel en ook links bovenaan wat donkerder.

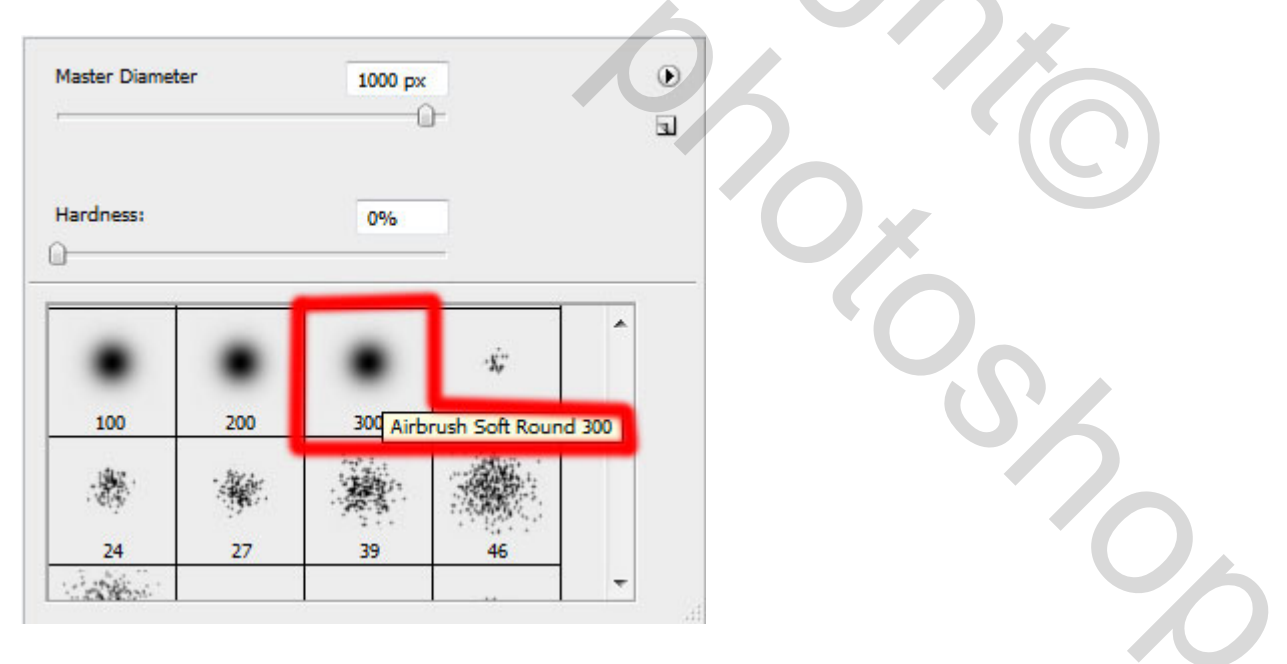

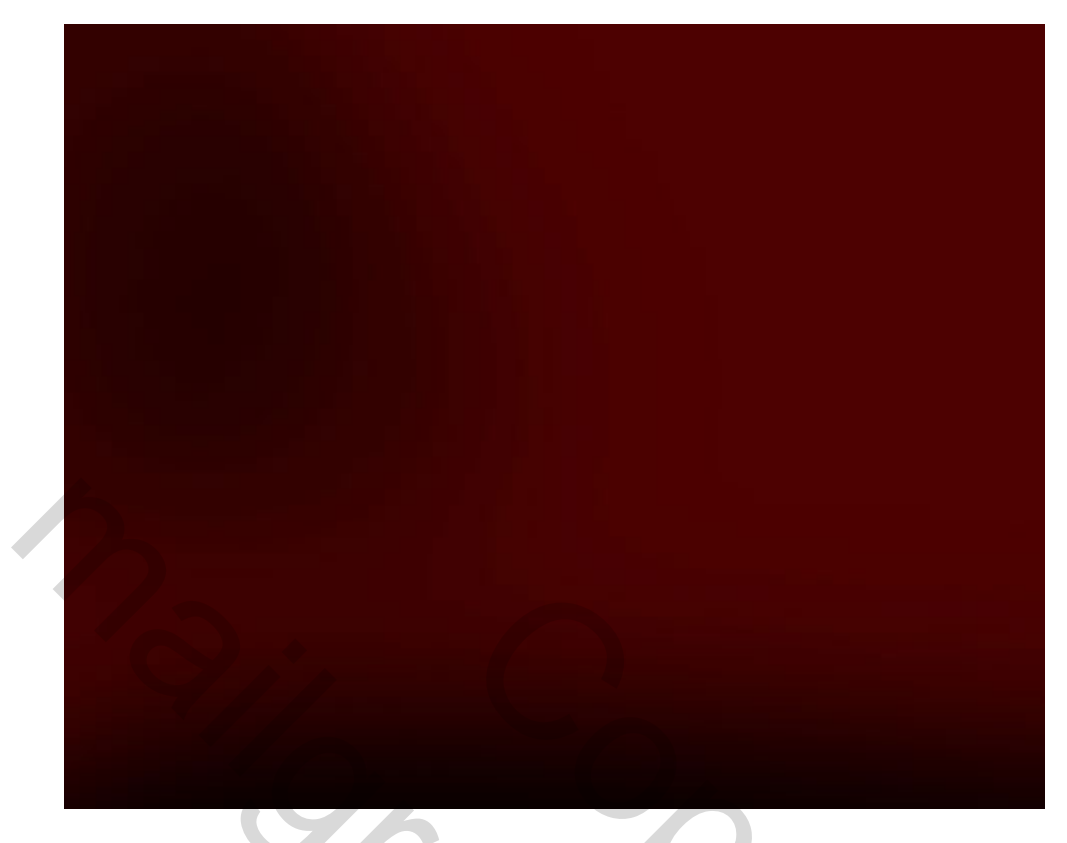

3) Nog een nieuwe laag maken, zelfde penseel gebruiken, maar nu met dekking van 100%, schilder bovenaan rechts met de kleur # B90C00

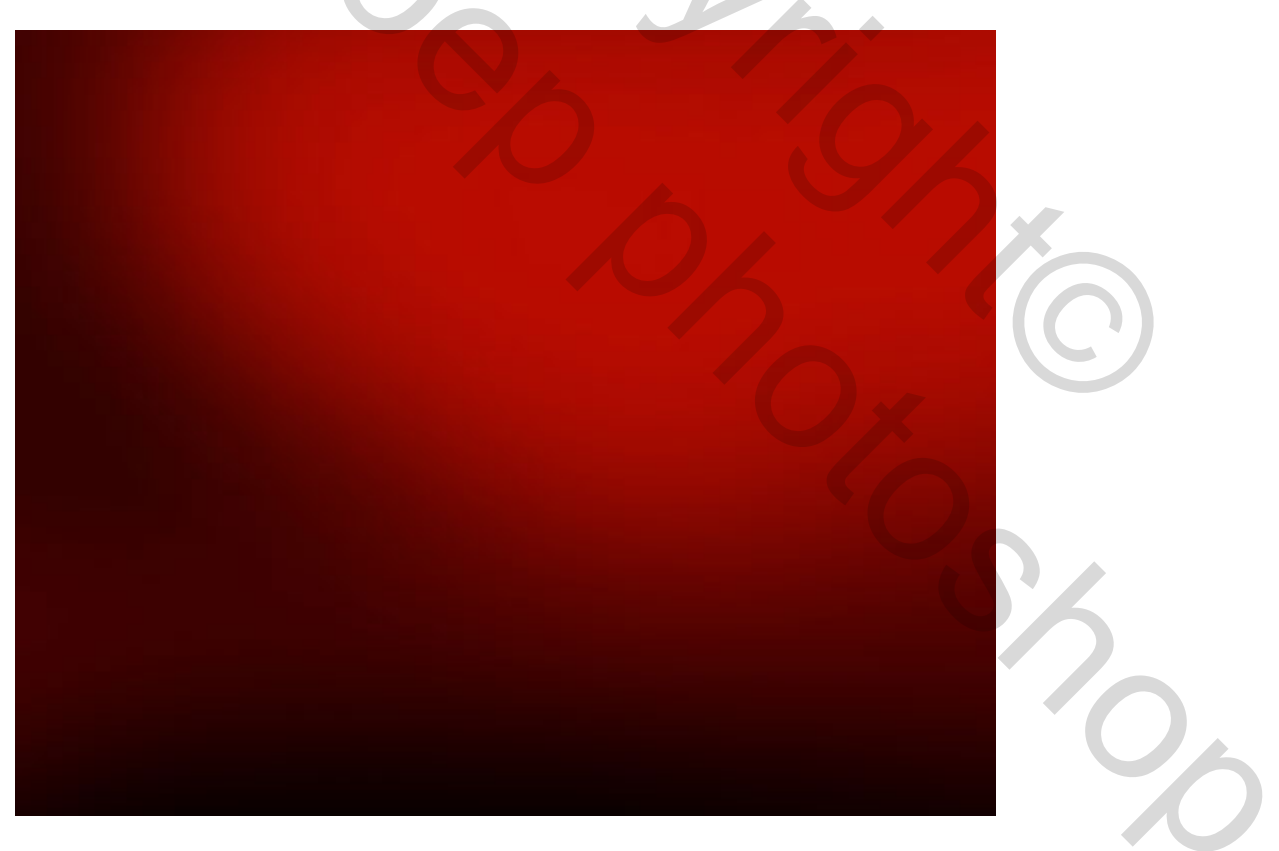

4) Pen Gereedschap (P) gebruiken, samen met Ankerpunt omzetten gereedschap alsook met Direct selecteren pijl, begin met verschillende lijnen te tekenen, dit geheel volgens eigen fantasie al naargelang de versiering die je wenst. Teken een zwarte, rode en witte lijn.

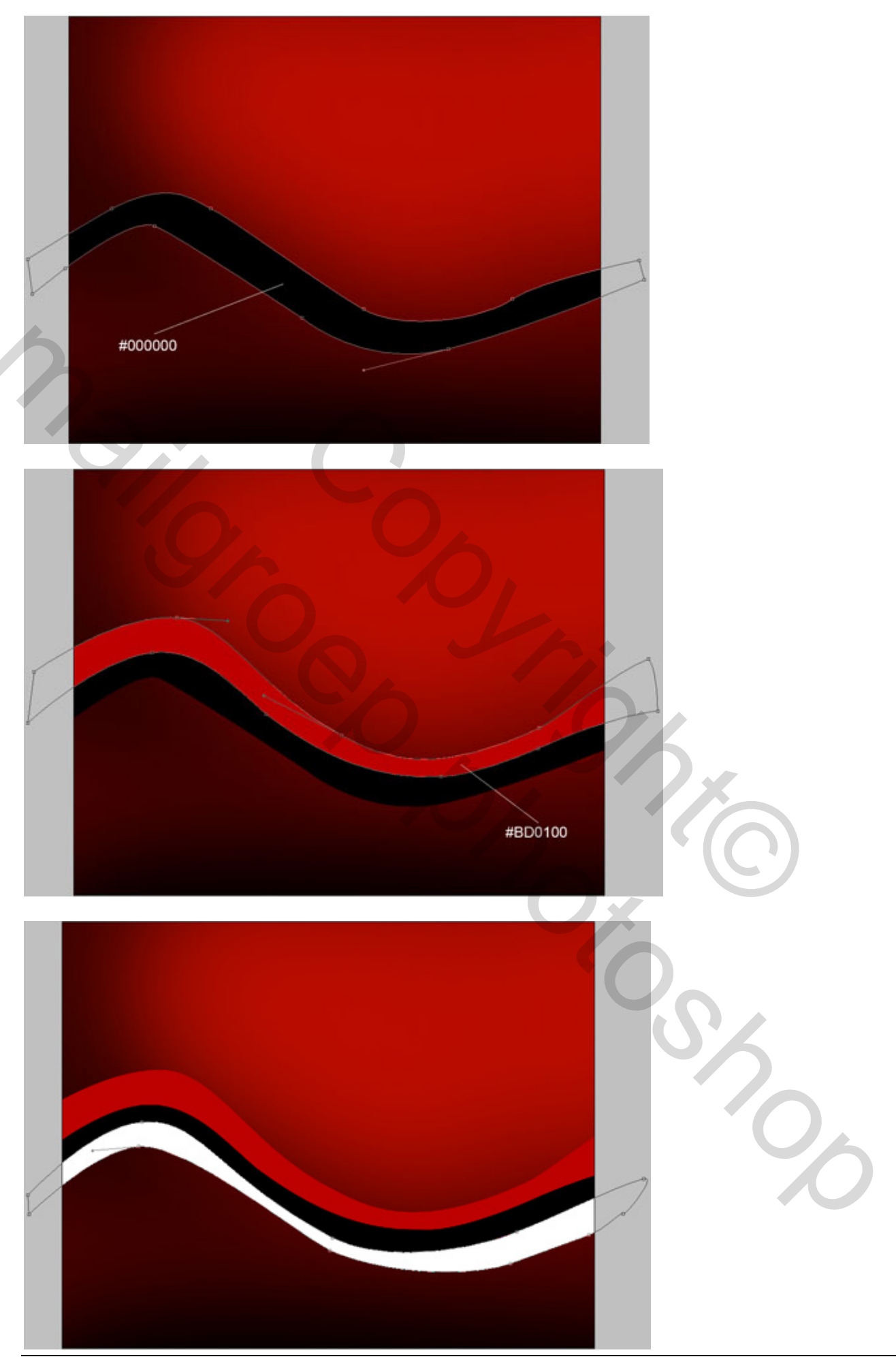

Kerstboom maken – blz 3

Neem voor de laatste witte laag volgende parameters voor Verloopbedekking

| Styles   |                                                | Gradien                  | t Overlay —   |        |                                     |     |    |   |  |
|----------|------------------------------------------------|--------------------------|---------------|--------|-------------------------------------|-----|----|---|--|
| Blending | Options: Default                               | Gradie                   | ent           |        |                                     | 1   |    |   |  |
| Drop S   | hadow                                          | Diend Mo                 | Normal        | ~      | ×                                   |     |    |   |  |
| Inner S  | 5hadow                                         | Gradi                    | ent:          |        | 100 <sup>70</sup>                   |     |    |   |  |
| Outer    | Glow                                           | Grad                     |               |        | I Revens                            | e . |    |   |  |
|          | Glow                                           | 5                        | tyle: Linear  |        | Align with Laye                     | r   |    |   |  |
| Bevela   | and Emboss                                     | An                       | gle: ( +)[    | 4 °    |                                     |     |    |   |  |
| Con      | itour                                          |                          |               |        | 82 %                                |     |    |   |  |
| Text     | ture                                           |                          |               | -      | 02                                  |     |    |   |  |
| Satin    |                                                |                          |               |        |                                     |     |    |   |  |
| Color    | Overlay                                        |                          |               |        |                                     |     |    |   |  |
| Gradie   | ent Overlay                                    |                          |               |        |                                     |     |    |   |  |
| Pattern  | Overlay                                        |                          |               |        |                                     |     |    |   |  |
| Stroke   |                                                |                          |               |        |                                     |     |    |   |  |
|          |                                                |                          |               |        |                                     |     |    |   |  |
| Verloop  | :                                              |                          |               |        |                                     |     |    |   |  |
| _        |                                                |                          |               |        |                                     |     |    |   |  |
| Gradient | t Editor                                       |                          |               |        |                                     |     |    |   |  |
|          |                                                |                          |               |        |                                     |     |    |   |  |
| - Prese  | ets                                            |                          |               |        | OK                                  |     |    |   |  |
| Prese    | ets                                            |                          |               |        | ОК                                  | •   |    |   |  |
| Prese    | ets                                            |                          |               |        | OK<br>Cancel                        | *   |    |   |  |
| Prese    |                                                |                          |               |        | OK<br>Cancel                        | •   |    |   |  |
| Prese    |                                                |                          |               |        | OK<br>Cancel<br>Load                | D   | 4  |   |  |
| Prese    | ets                                            |                          |               |        | OK<br>Cancel<br>Load<br>Save        | ?/  | 5. |   |  |
| Prese    |                                                |                          |               |        | OK<br>Cancel<br>Load<br>Save        | ?/  | 5, |   |  |
| Prese    | ets                                            |                          |               |        | OK<br>Cancel<br>Load<br>Save        |     | 5  |   |  |
| Name:    | ets                                            |                          |               |        | OK<br>Cancel<br>Load<br>Save        |     | 5  |   |  |
| Name:    | ets                                            |                          |               |        | OK<br>Cancel<br>Load<br>Save        |     | 5  | 0 |  |
| Name:    | ets                                            |                          |               |        | OK<br>Cancel<br>Load<br>Save        |     |    | 0 |  |
| Name:    | ets Custom dient Type: Se thness: 100          |                          |               |        | OK<br>Cancel<br>Load<br>Save        |     |    | 0 |  |
| Name:    | ets<br>Custom<br>dient Type: So<br>chness: 100 | olid V                   |               |        | OK<br>Cancel<br>Load<br>Save<br>New |     |    | 0 |  |
| Name:    | ets Custom dient Type: Si thness: 100          | olid V                   |               |        | OK<br>Cancel<br>Load<br>Save        |     |    |   |  |
| Name:    | ets Custom dient Type: So thness: 100          | olid V                   |               |        | OK<br>Cancel<br>Load<br>Save        |     |    |   |  |
| Prese    | ets<br>Custom<br>dient Type: So<br>chness: 100 | olid V<br>No             | F9A775        | F32100 | OK<br>Cancel<br>Load<br>Save        |     | 5  | 6 |  |
| Prese    | ets Custom dient Type: Se thness: 100          | olid V<br>> %            | F9A775        | F32100 | OK<br>Cancel<br>Load<br>Save        |     | 5  | 5 |  |
| Prese    | ets Custom dient Type: Se thness: 100          | olid v<br>AEA<br>% Loca  | <b>F9A775</b> | F32100 | OK<br>Cancel<br>Load<br>Save<br>New |     | 5  | 5 |  |
| Prese    | ets Custom dient Type: Se chness: 100          | olid V<br>AEA<br>N Cocar | <b>F9A775</b> | F32100 | OK<br>Cancel<br>Load<br>Save<br>New |     | 5  | 5 |  |

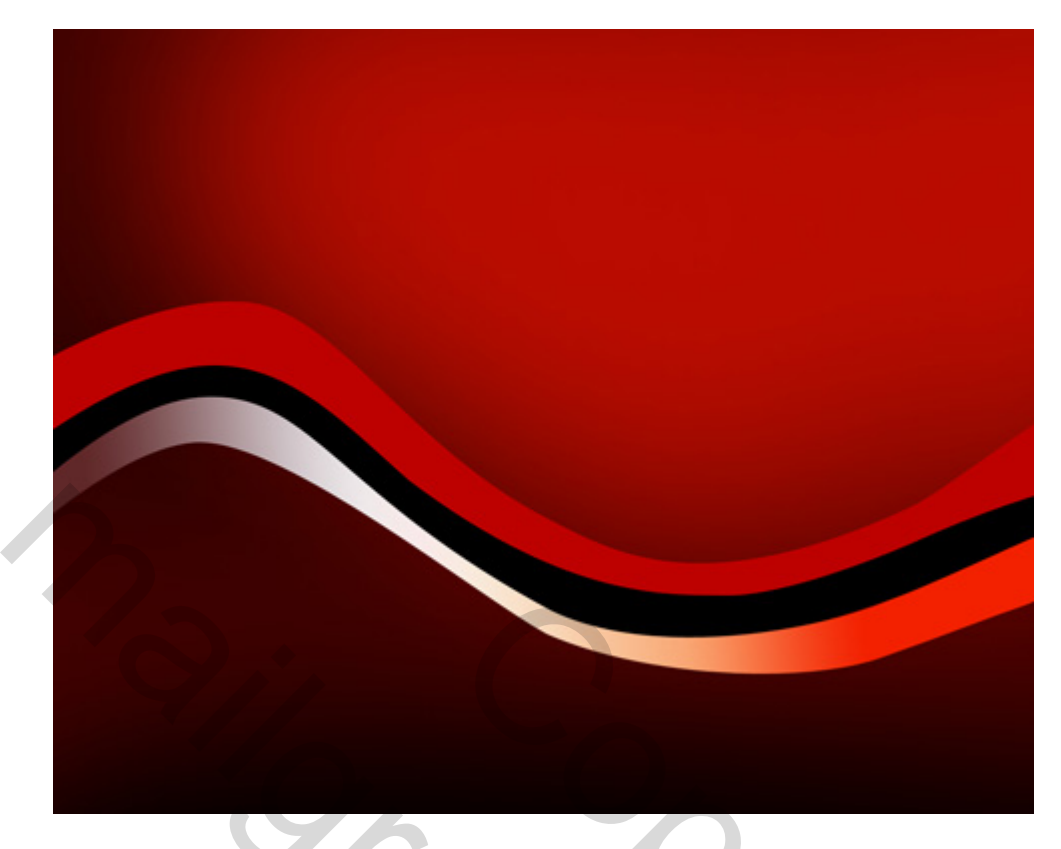

5) Ga verder met het Pen Gereedschap (P), omzetten ankerpunten en direct selecteren pijl om nog meer versieringen en lijnen aan te brengen. Begin nu bovenaan en dan weer onderaan, bekijk onderstaande voorbeelden.

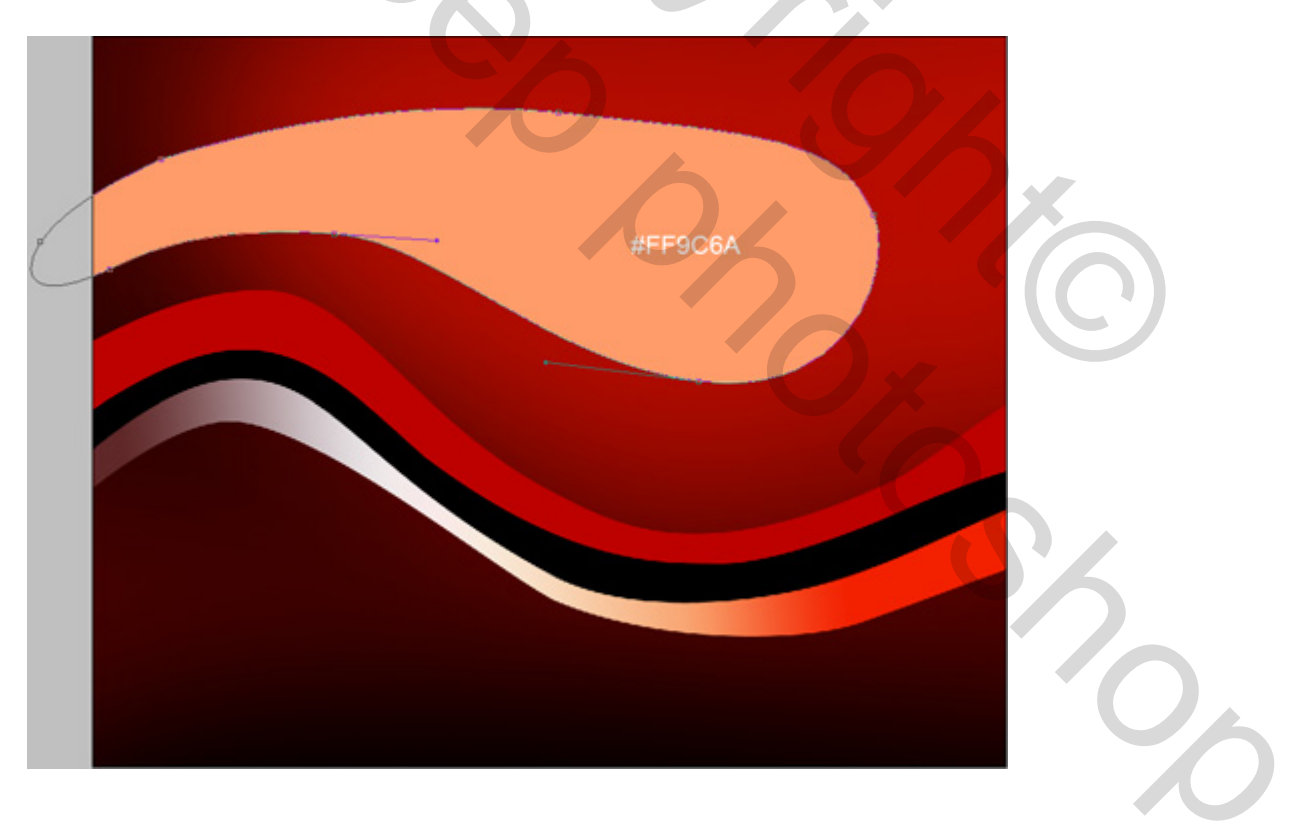

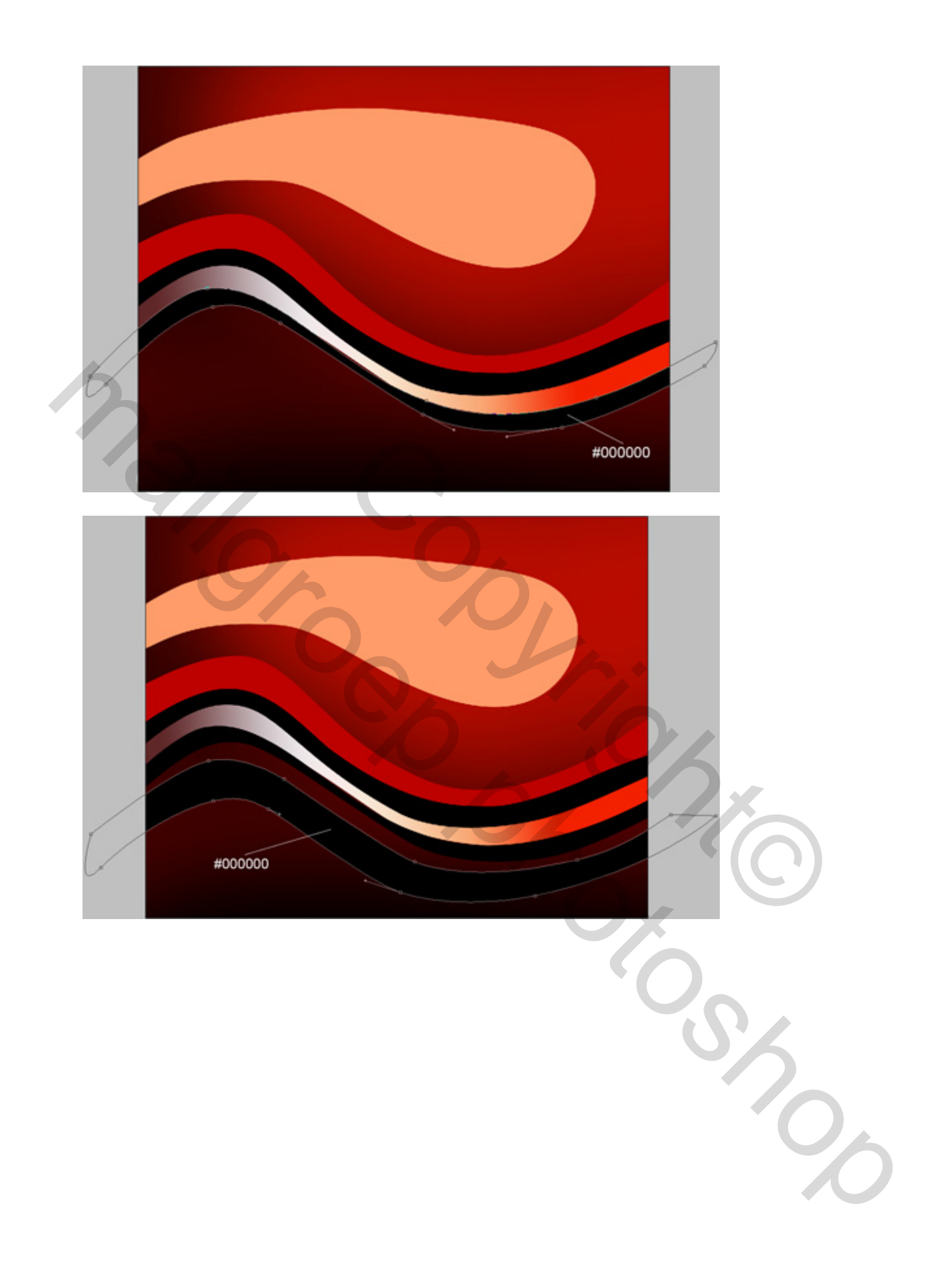

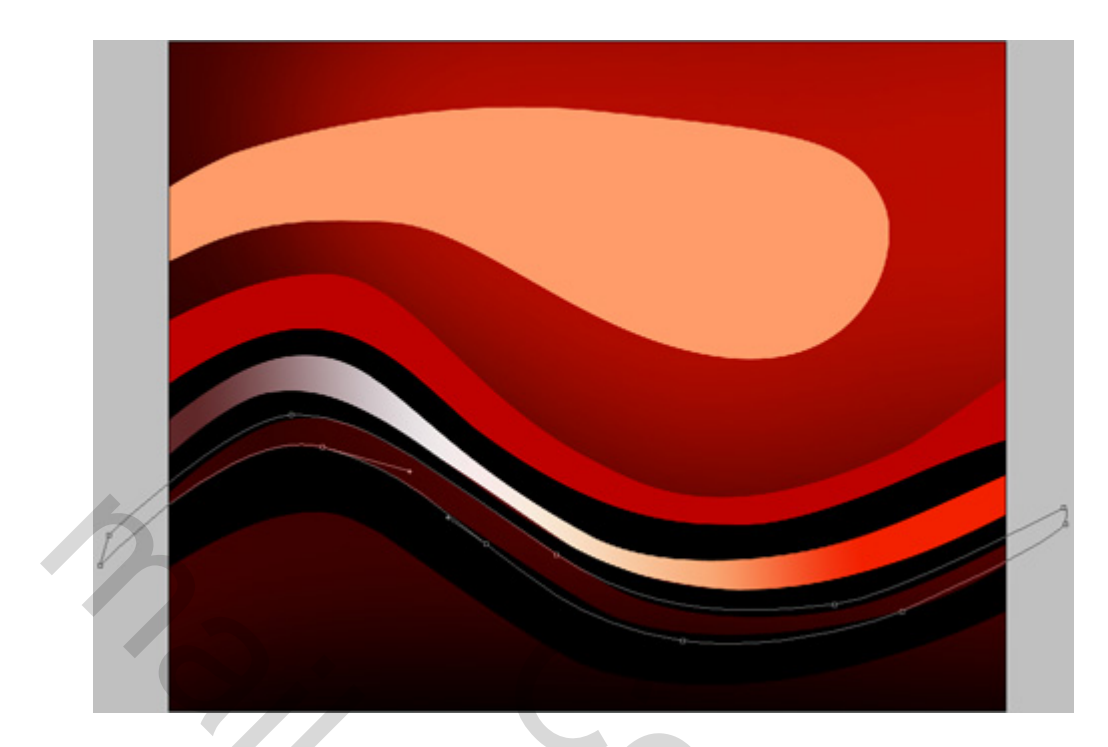

Parameters voor de onderste rode laag: vulling = 0%; laagstijl = Verloopbedekking

| Styles                   | Gradient Overlay   |
|--------------------------|--------------------|
| Blending Options: Custom | Blend Mode: Normal |
| Drop Shadow              | Opacity: 100 %     |
| Inner Shadow             | Gradient: Reverse  |
| Outer Glow               | Style: Linear      |
| Inner Glow               |                    |
| Bevel and Emboss         | Angle: -153 °      |
| Contour                  | Scale: 100 %       |
| Texture                  |                    |
| Satin                    |                    |
| Color Overlay            |                    |
| Gradient Overlay         |                    |
| Pattern Overlay          |                    |
| Stroke                   |                    |
| Verloop:                 | S                  |

| Gradient Editor                               |                              |
|-----------------------------------------------|------------------------------|
| Presets                                       | OK<br>Cancel<br>Load<br>Save |
| Name: Custom                                  | New                          |
| Gradient Type: Solid V<br>Smoothness: 100 > % |                              |
| 960001<br>Stops<br>Opacity: % Location        | Delete                       |
| Color: D Locatio                              | on: % De/ete                 |
|                                               |                              |
|                                               |                              |
|                                               |                              |

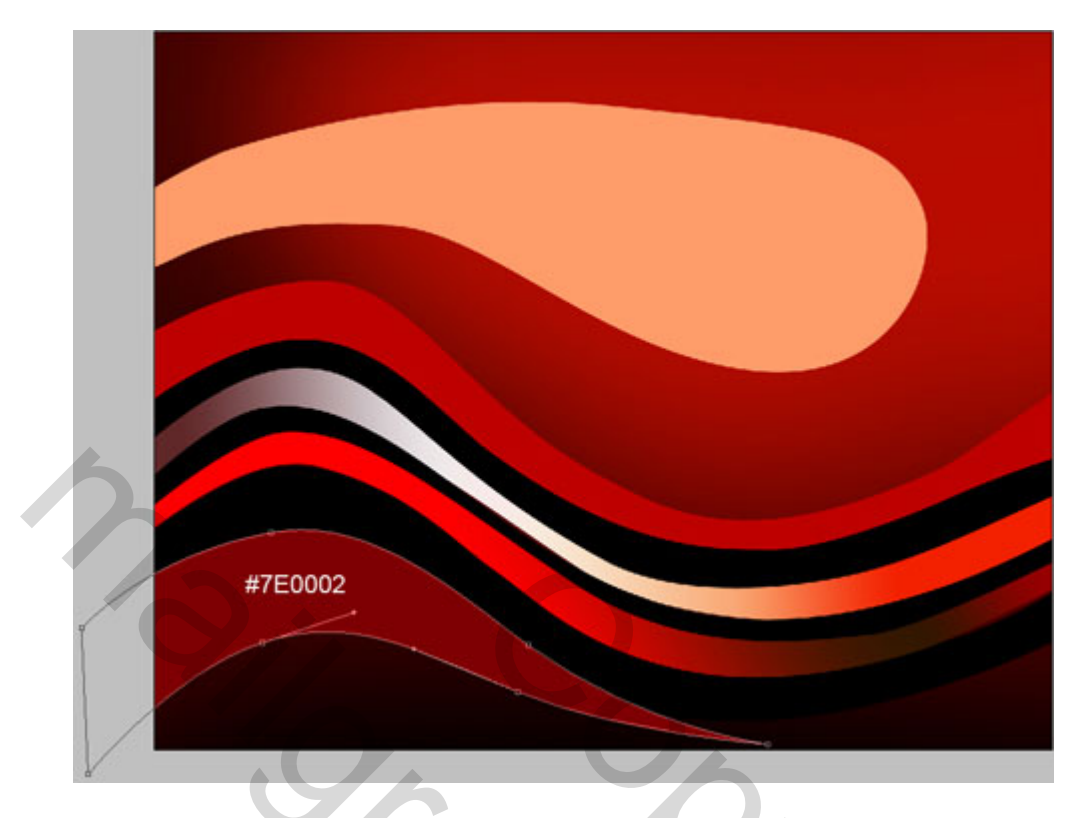

6) We maken nu een nieuwe laag boven alle lagen die een lijn bevatten. Voeg dan telkens die beide lagen samen, (selecteer beide lagen en Ctrl+E). Op deze manier worden alle lagen met lijnen omgezet in pixels.

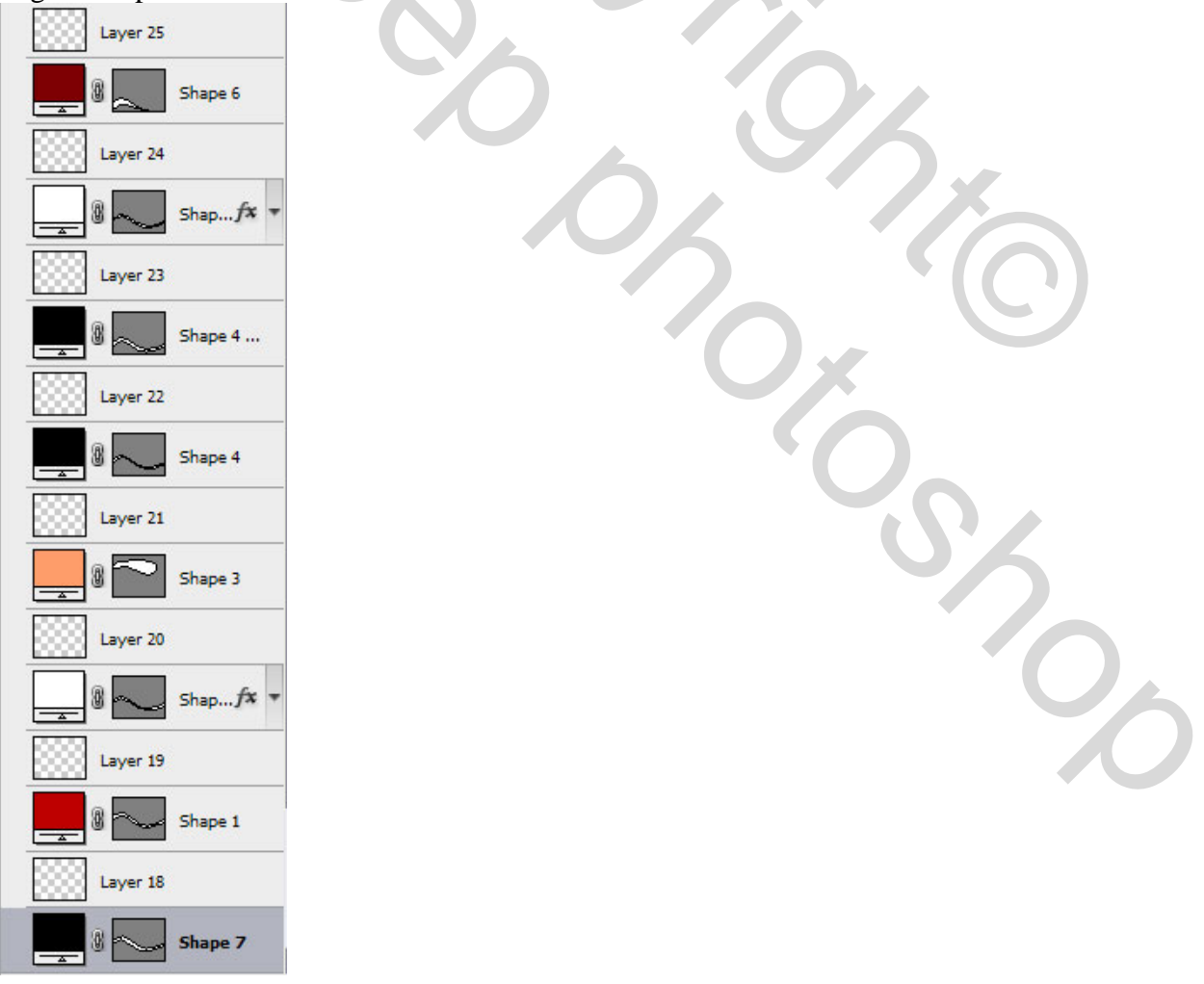

7) Op onderstaande gemarkeerde lijnen pas je de filters Gaussiaans Vervagen (laag met G ervoor), Bewegingsonscherpte (lagen met M). 4X Bewegingsonscherpte op onderste lijn.

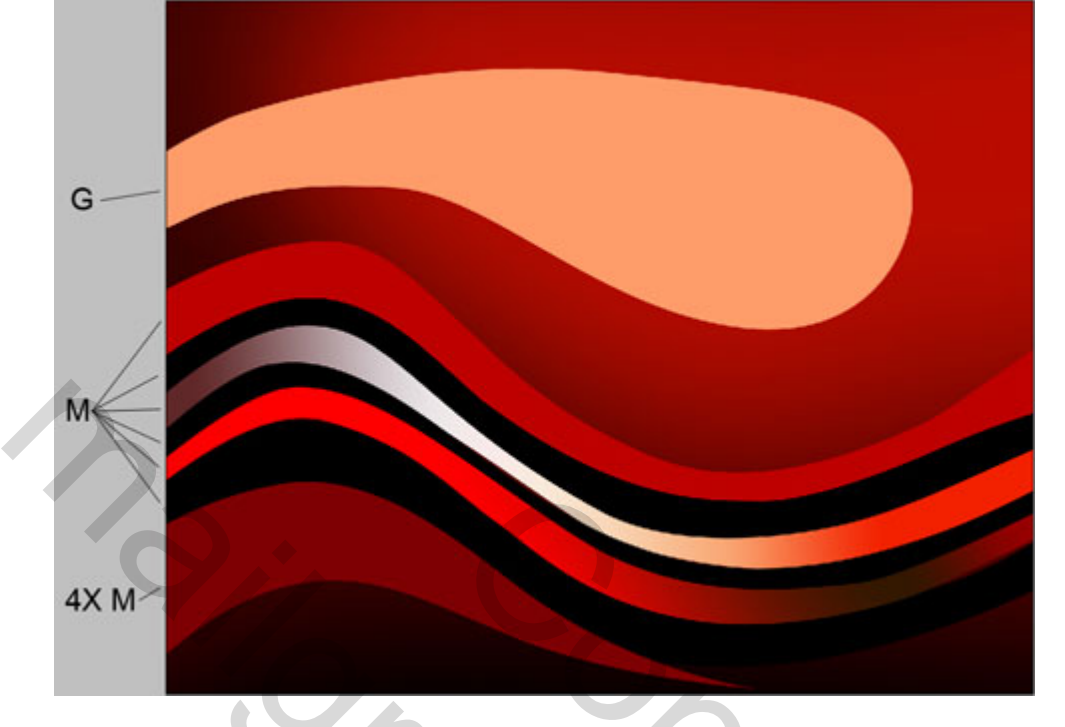

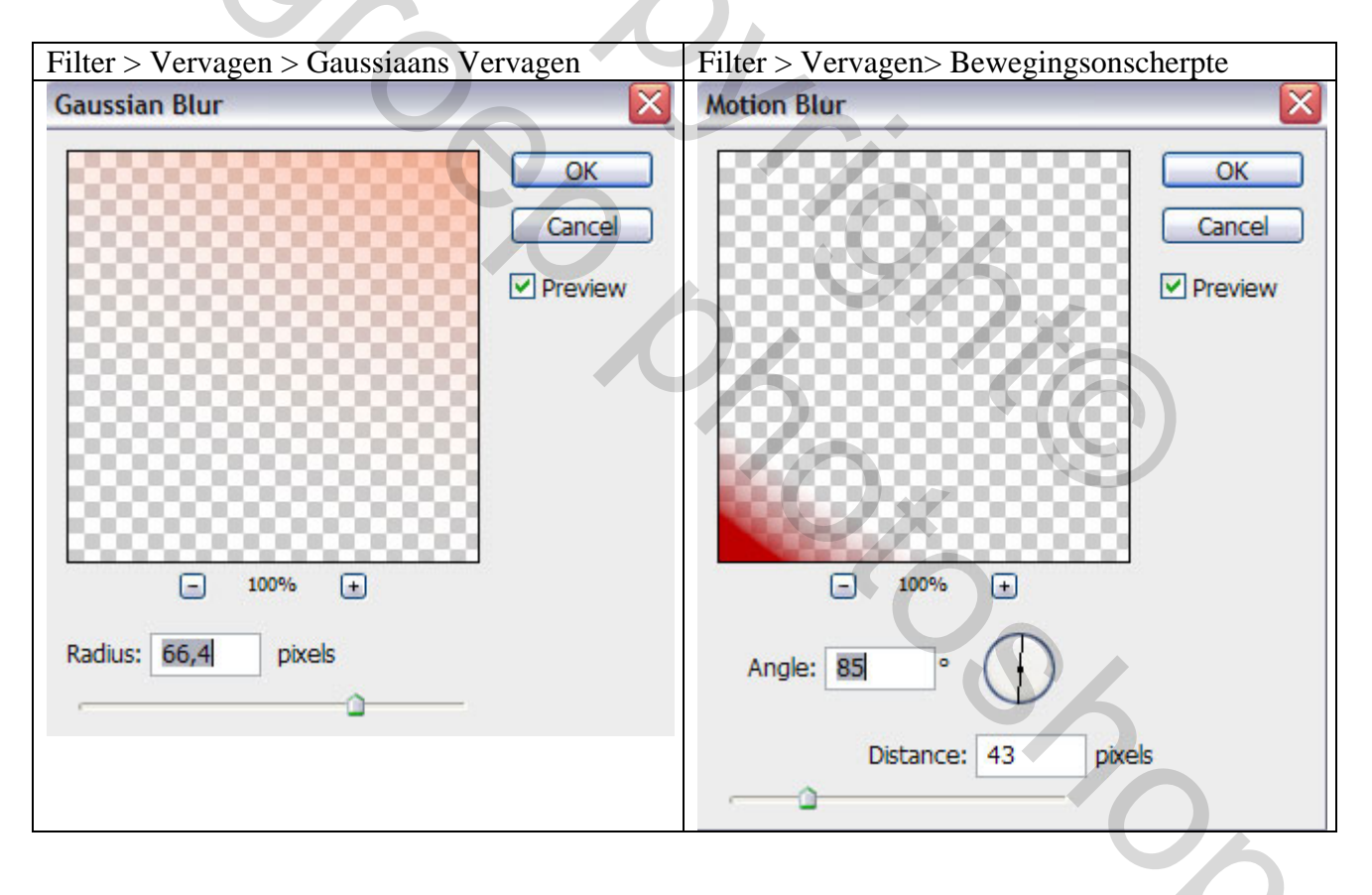

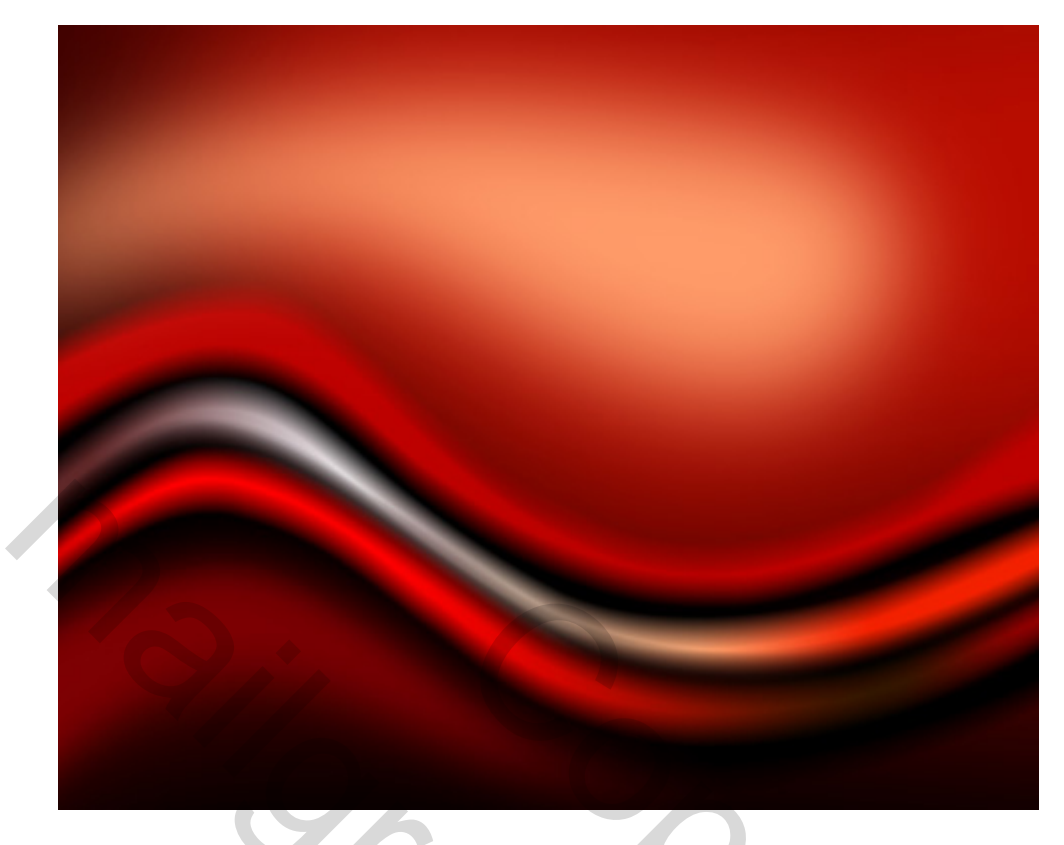

8) Op onderstaande gemarkeerde lagen van deze lijnen voeg je een laagmasker toe, gebruik een standaard Rond Penseel (B) (Dekking = 20%), met zwart tekenen op randen om die wat zachter te maken (op masker!!!). Penseelinstellingen hieronder.

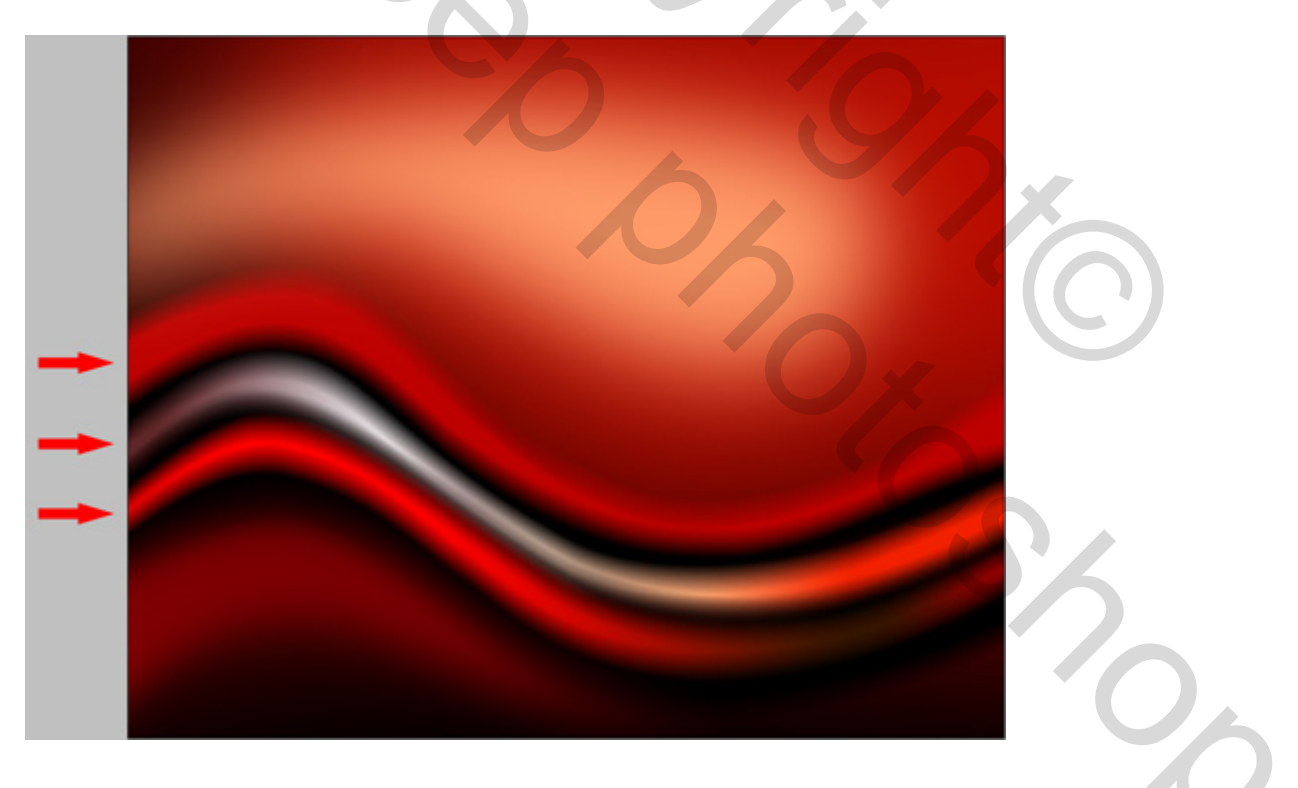

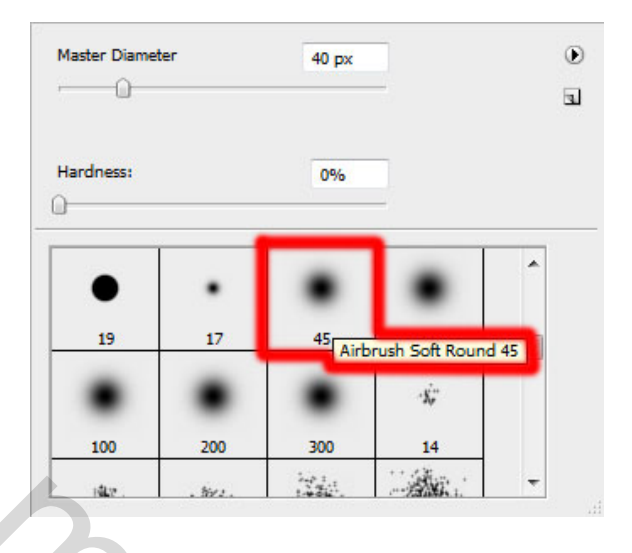

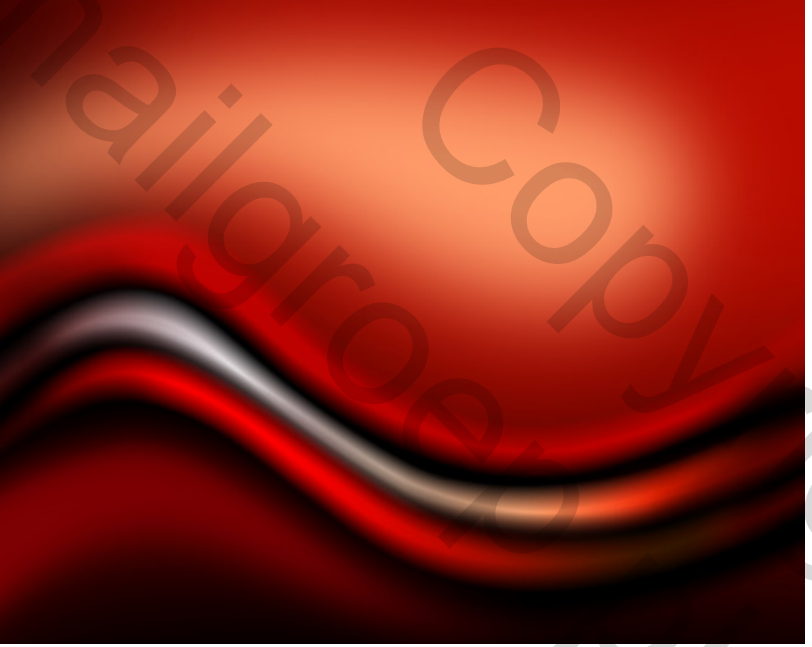

9) Voeg alle lagen die lijnen bevatten samen tot één enkele laag.

10) Voor de nieuw bekomen laag: Filter > Verscherpen > Onscherp masker Unsharp Mask

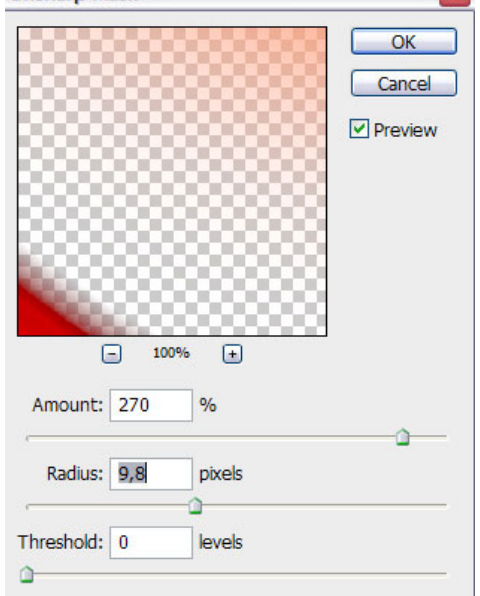

Show

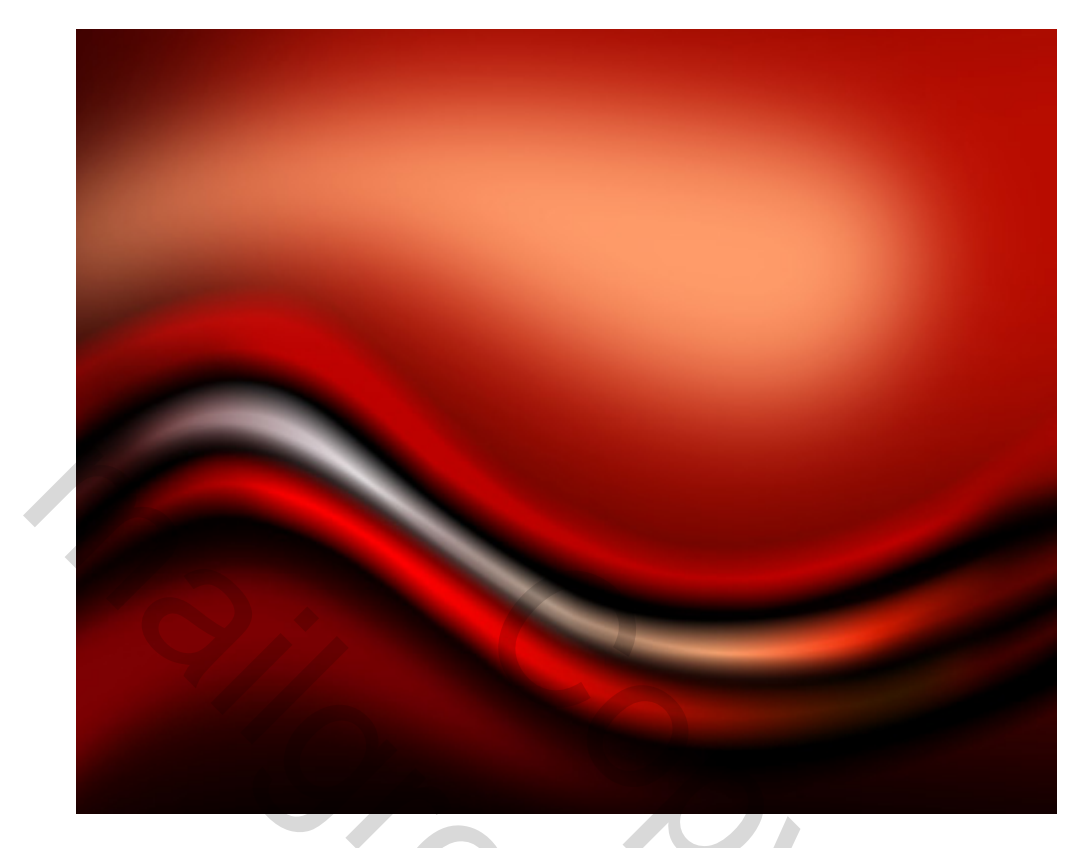

11) Met Pengereedschap (P) en direct Selecteren pijl, probeer verschillende witte lijnen te maken, dit om het silhouet van onze dennenboom samen te stellen.

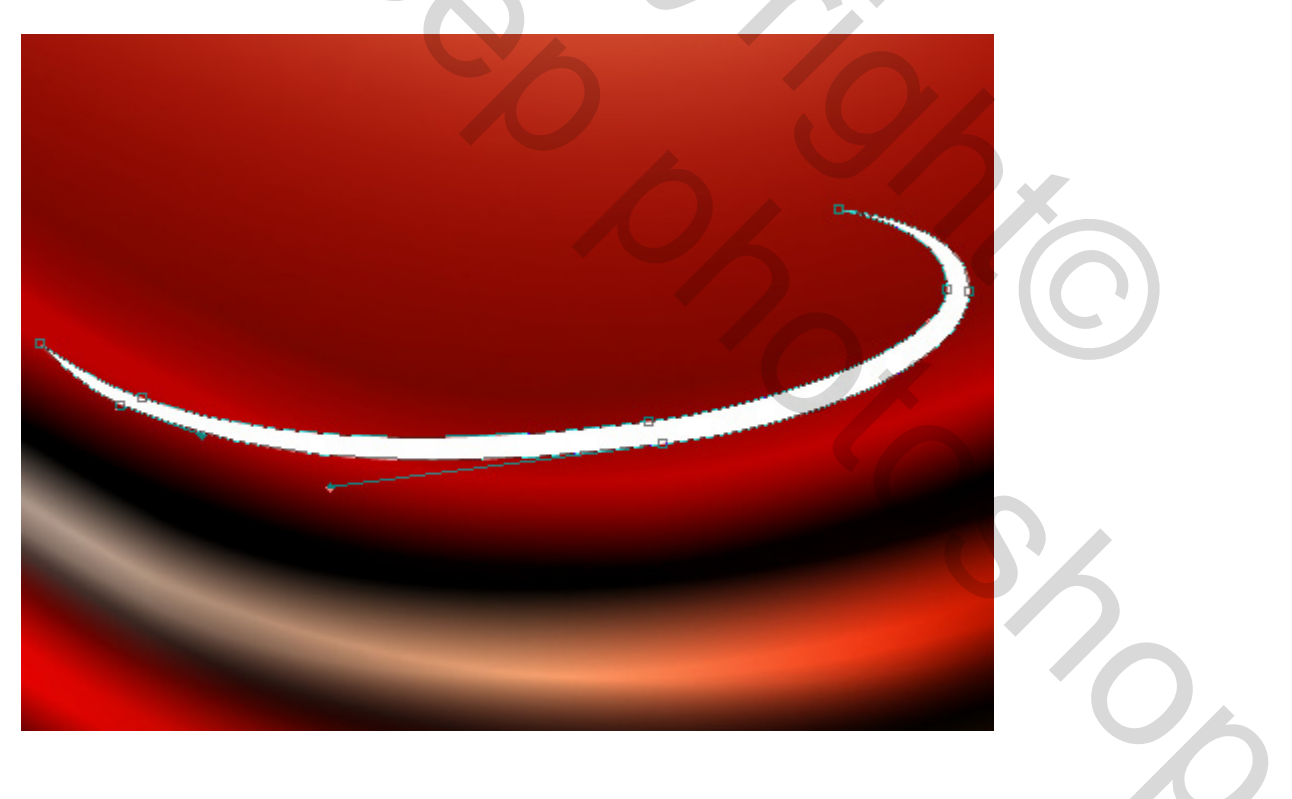

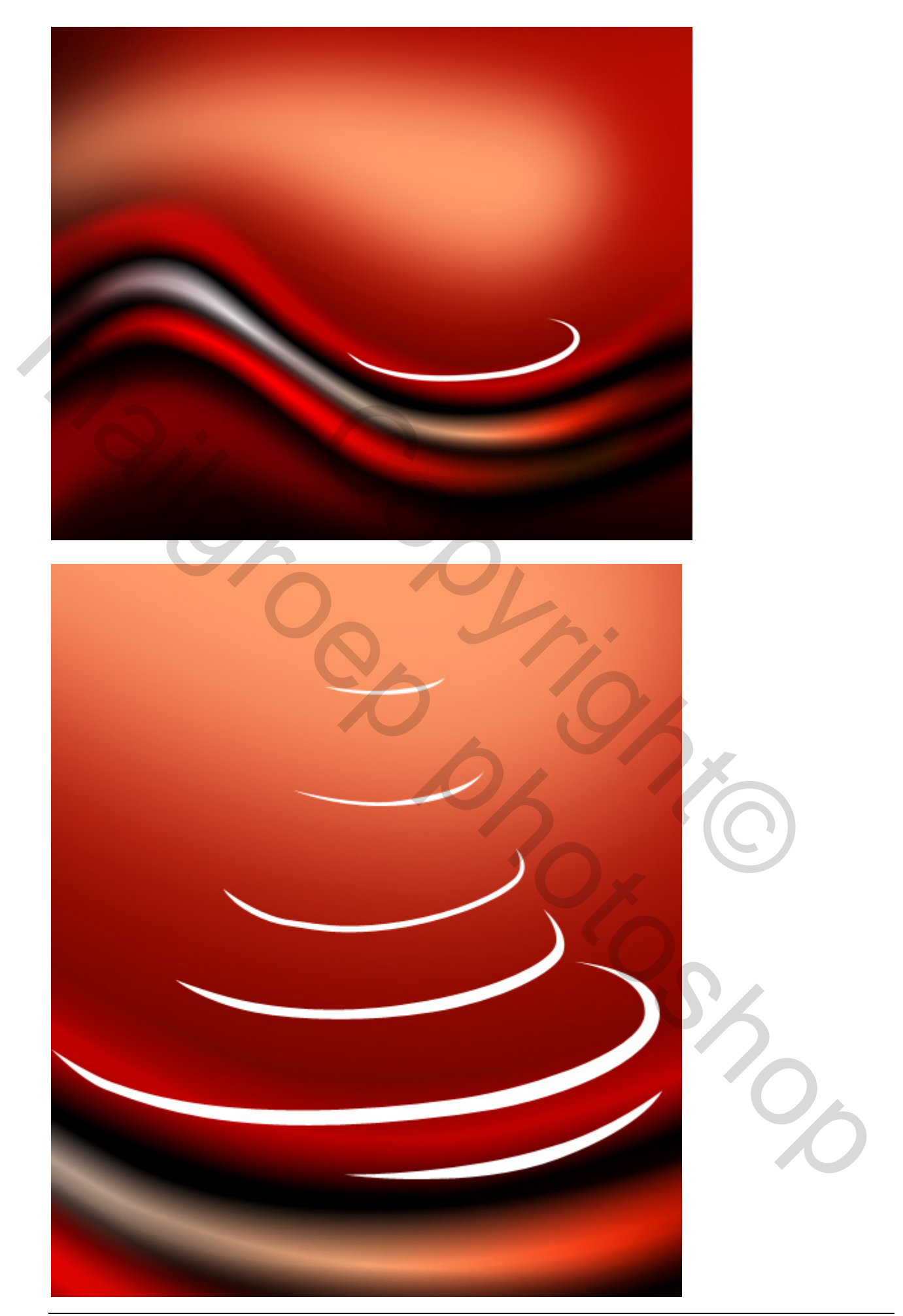

12) We gebruiken nu enkele Penselen voor Adobe Photoshop: je kan zelf enkele sterpenselen zoeken en laden of de standaard sterpenselen gebruiken die aanwezig zijn in Photoshop. Neem dus weer een nieuwe laag, laad het penseel en met witte kleur teken je enkele sneeuwvlokken tussen de verschillende witte lijnen van de "Kerstboom".

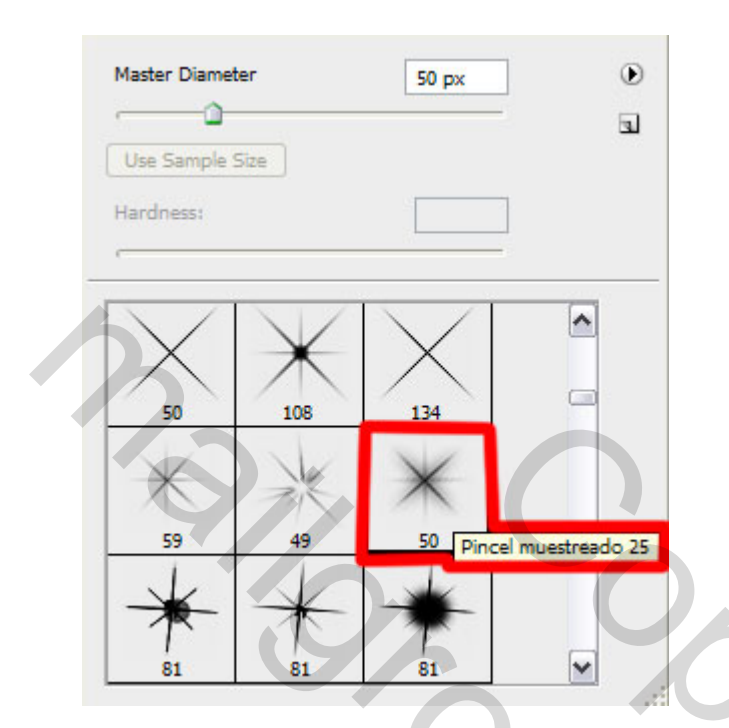

Met onderstaand penseel kan je nog een mooie ster bovenaan je boom plaatsen.

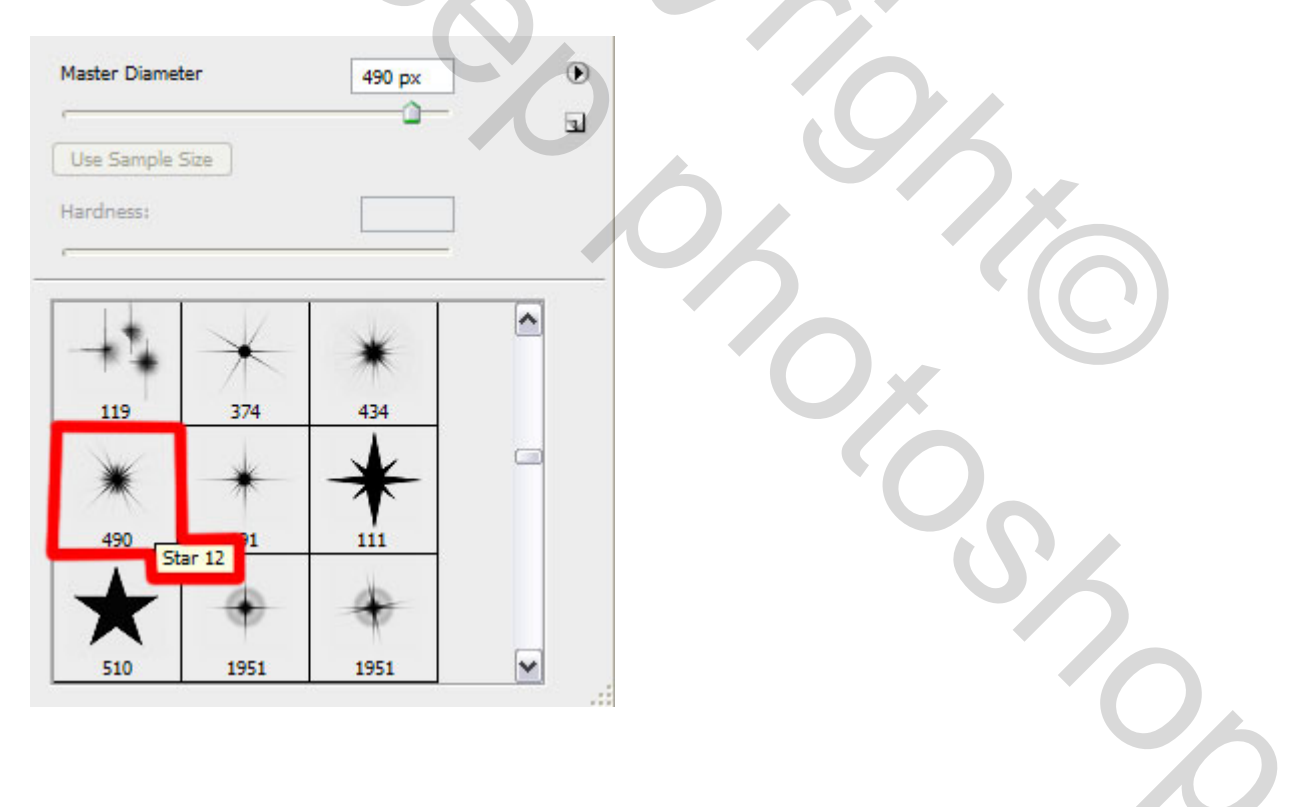

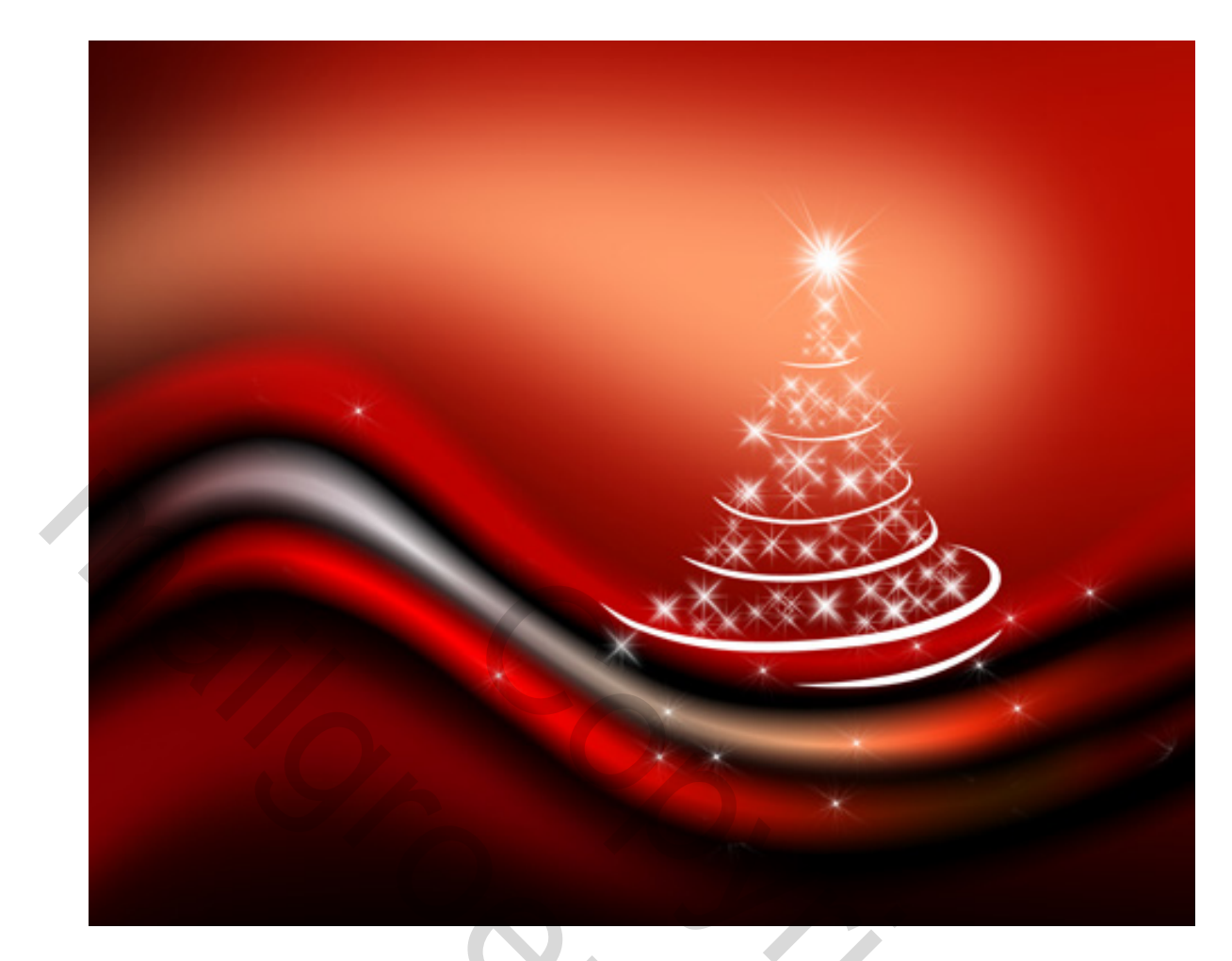

Dit is het eindresultaat.

Werk zelf nog verder af met tekst om je wensen over te maken, ...